## Configurar JAVA para rodar o StipendioRH

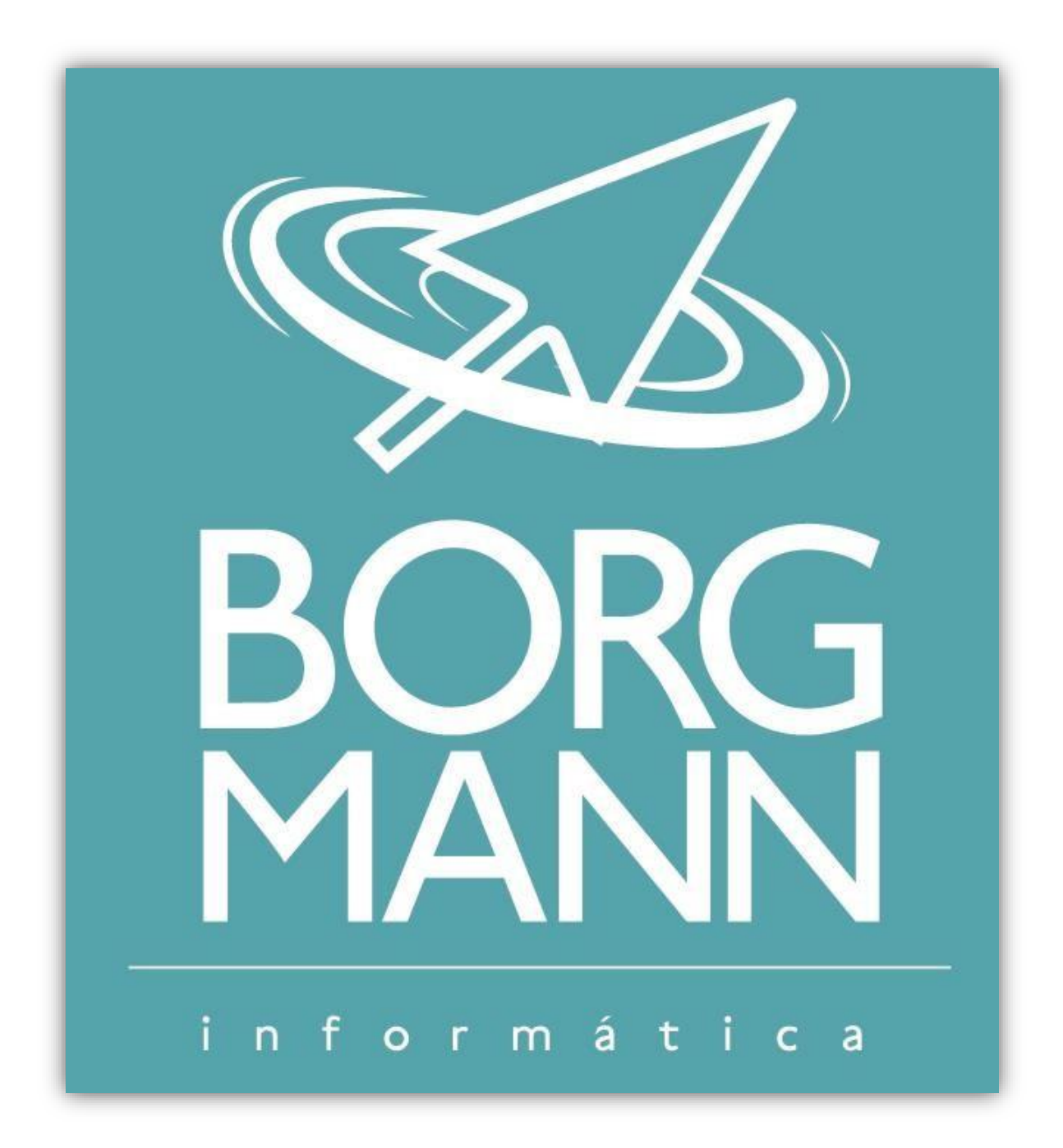

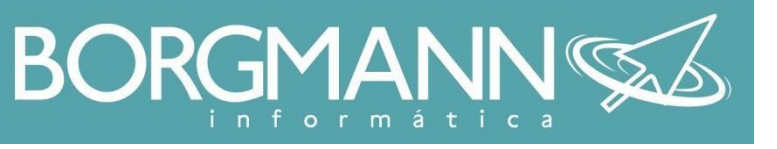

•

- Siga até o menu iniciar e então clique em painel de controle.
- Caso você esteja utilizando Windows 8 é so apertar a tecla WINDOWS e então digitar painel de controle, clique no primeiro resultado.

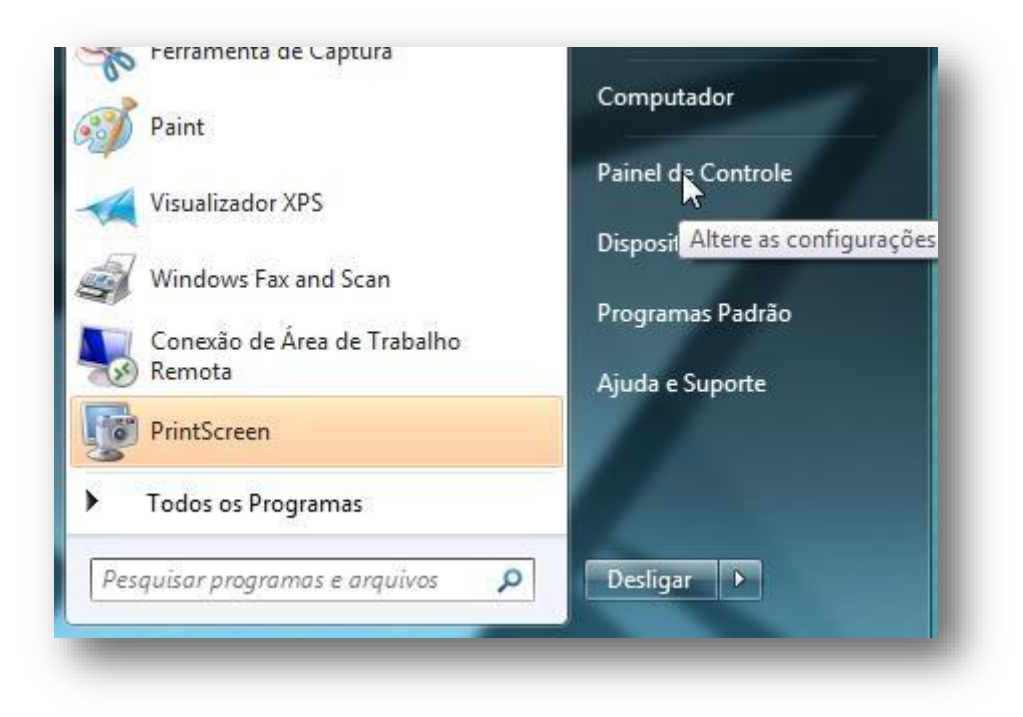

• Siga até "Programas"

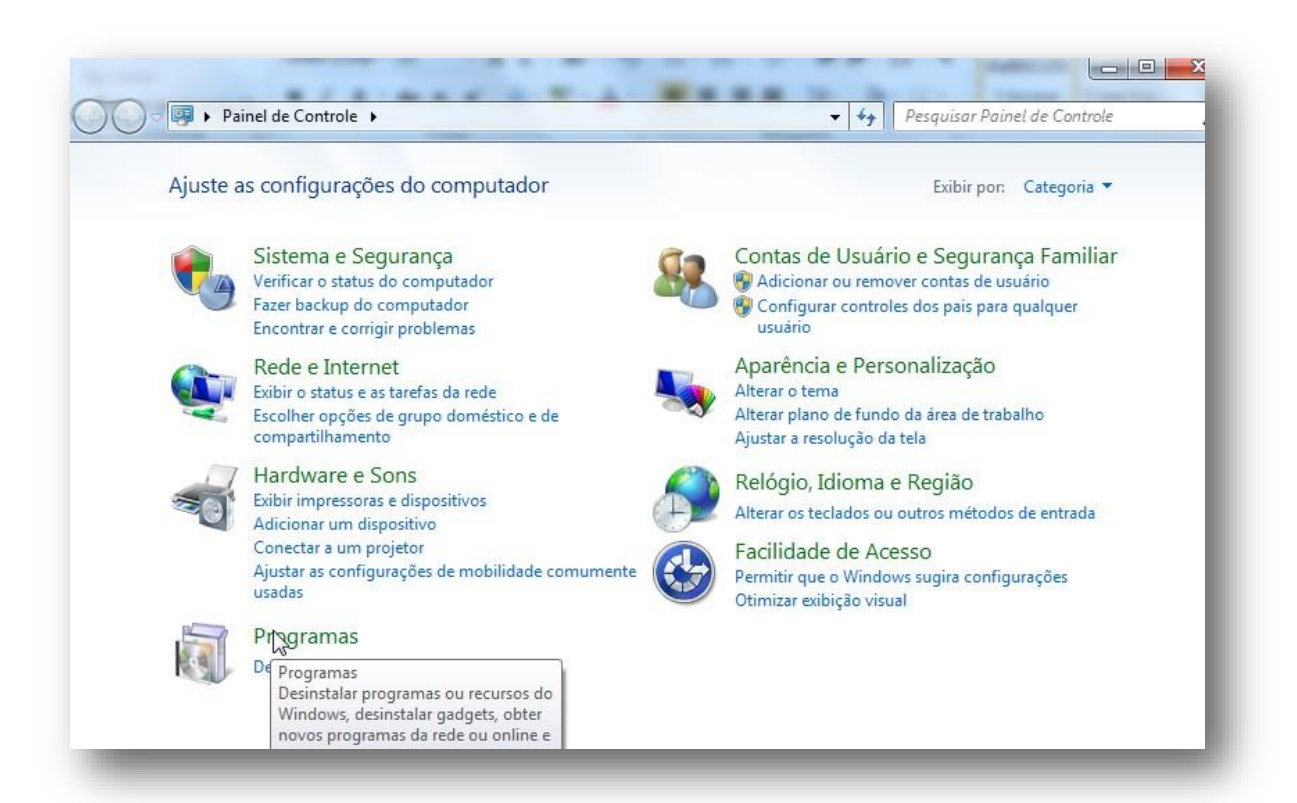

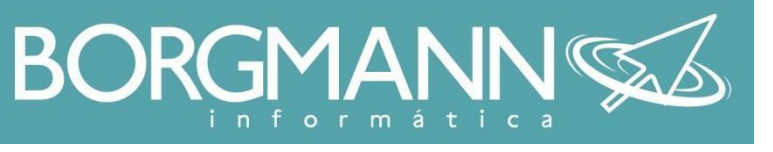

Clique em JAVA

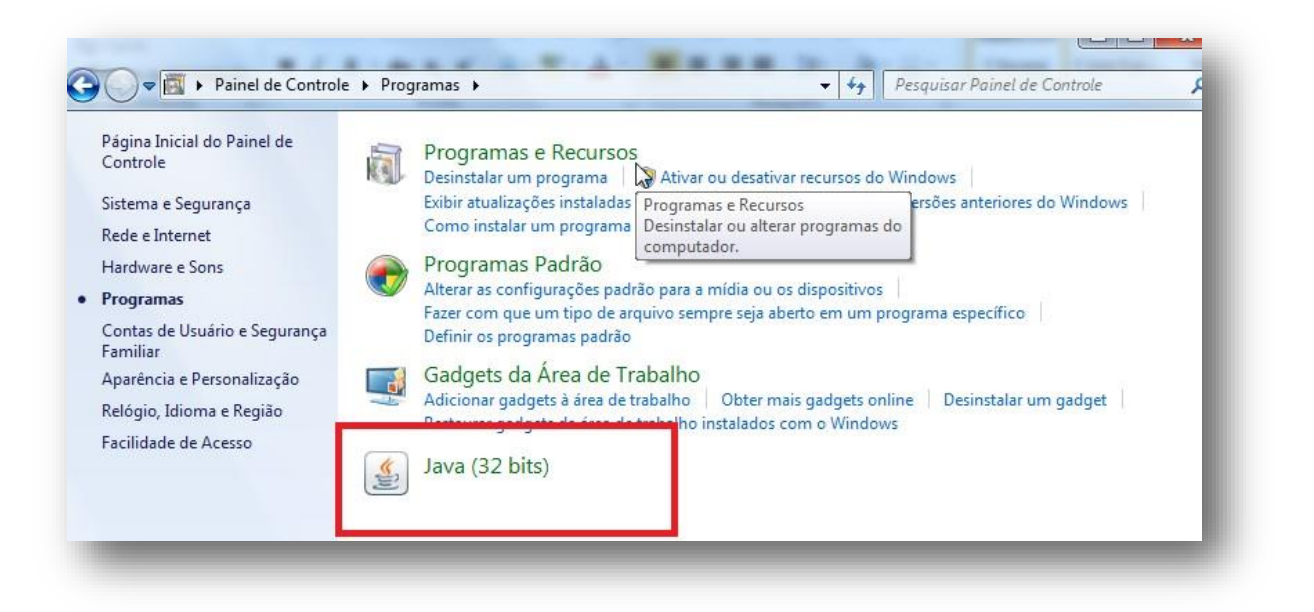

• Na aba Segurança, selecione a opção "Alta"

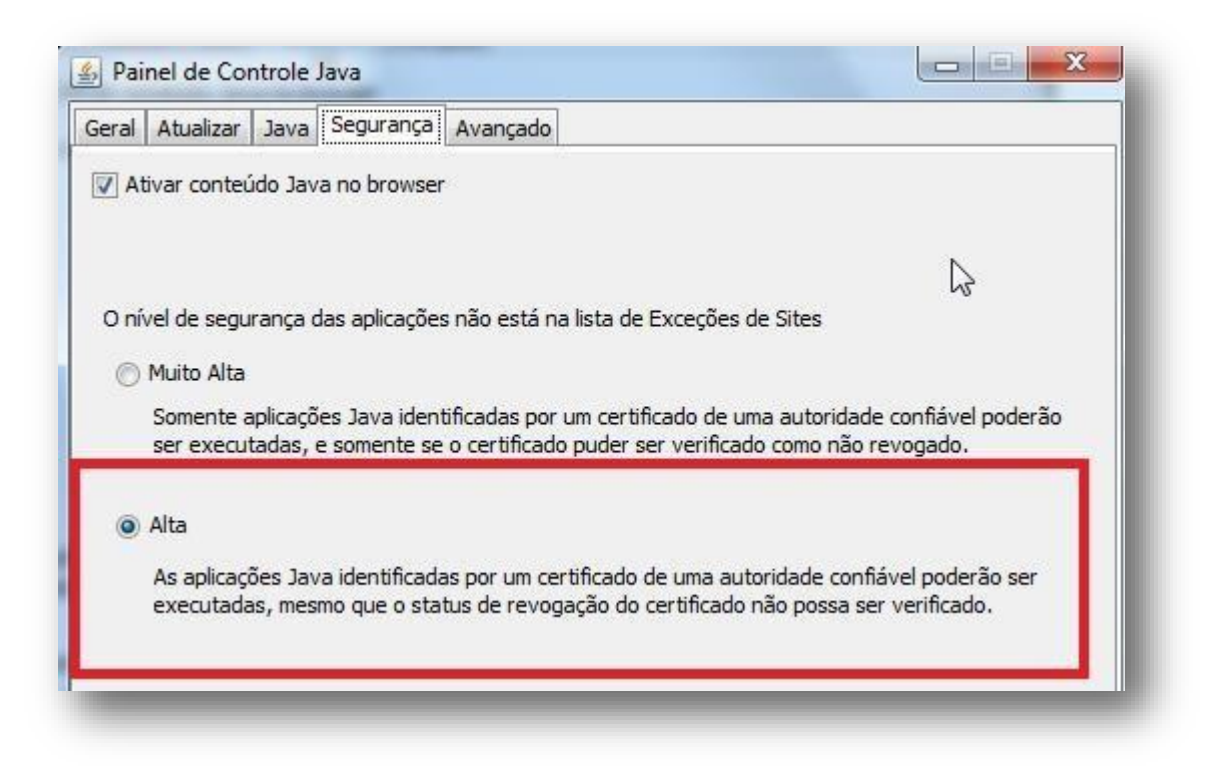

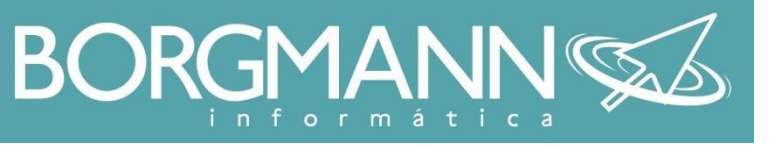

- Ainda na aba segurança, clique em Editar Lista de Sites...
- Nela, adicione o endereço do StipendioRH http://201.25.198.154:9001/forms/frmservlet?config=stipendiorhpessoa

| 🖆 Painel de Controle Java                                                                                                    |                                |
|----------------------------------------------------------------------------------------------------|--------------------------------|
| Geral Atualizar Java Segurança Avançado                                                                                                    |                                |
| 📝 Ativar conteúdo Java no browser                                                                                                    |                                |
|                                                                                                    |                                |
|                                                                                                    | 6                              |
| O nível de segurança das aplicações não está na lista de Exceções de Sites                                                                              |                                |
| Muito Alta                                                                                                    |                                |
| Somente aplicações Java identificadas por um certificado de uma autoridade                                                                              | confiável poderão              |
| ser executadas, e somente se o cerunicado puder ser vernicado como hao re                                                                               | vogado.                        |
| Alta                                                                                                    |                                |
|                                                                                                    | - 1 1 - <b>2</b>               |
| As aplicações Java identificadas por um certificado de uma autoridade conha<br>executadas, mesmo que o status de revogação do certificado não possa ser | vei poderao ser<br>verificado. |
|                                                                                                    |                                |
|                                                                                                    |                                |
|                                                                                                    |                                |
| Lista de Exceções de Sites                                                                                                    |                                |
| As aplicações acionadas pelos sites listados abaixo terão permissão para serem<br>prompts de segurança apropriados.                                     | executadas apos os             |
| http://201.25.198.154:9001/forms/frmserv/et2config=stinendiorhnessoa                                                                                    |                                |
| Edita                                                                                                    | r Lista de Sites               |
|                                                                                                    |                                |
| Restaurar Prompts de Segurança Gerenc                                                                                                    | ciar Certificados              |
|                                                                                                    |                                |
|                                                                                                    |                                |
| OK Cance                                                                                                    | elar Aplicar                   |
|                                                                                                    |                                |